## SMARTECA

**1.-** Colocamos el título de la revista en *Trobes* y accedemos al registro de la revista. Deberemos clicar en el acceso a *Smarteca Revistas*. En la parte central del registro podemos ver la cobertura de la publicación.

| Vniver§itat<br>d València                         | Servei de Biblioteques 🍎 - 1910<br>i Documentació                                                                                                    | Accés a<br>trobes | Valencià   Castel |                       |
|---------------------------------------------------|----------------------------------------------------------------------------------------------------|-------------------|-------------------|-----------------------|
| Inici                                             | TROBES: catàleg de la biblioteca                                                                                                    |                   |                   | 🛐 El Meu Compte 🔵 Aj  |
| Nova Cerca RESE                                   | RVAR Afegir a les Meues LListes Guardar registre Format MARC Atra Cerca (Històric de Cerques)                                                                                                    | Ŧ                 |                   |                       |
| NÚMERO DE REGIS                                   | TRE V b2204280 Tot el Catàleg V Cercar                                                                                                    |                   |                   |                       |
|                                                   |                                                                                                    |                   |                   | RefWorks              |
| Títol<br>Publicació<br>ISSN                       | Actualidad administrativa [Recurs electrònic]<br>Madrid, Spain : La Ley<br>2254-9374 1130-9946 1130-9946                                                                                                    |                   | <del>ن #</del>    | Exportar referència   |
|                                                   | Accés a aquest títol via                                                                                                    |                   |                   |                       |
| Smarteca Revistas                                 | s 01 gener 2008- [Condicions d'ús]                                                                                                    |                   |                   | No Cover<br>Available |
| Accés restringit<br>Nota<br>Detalls sist.<br>Nota | Universitat de València<br>Text (revista electrònica)<br>Modalitat d'accés: WWW<br>Description based on: Primera quincena, no. 1 (enero 2012); title from table of contents page (publisher's website, viewed<br>Jan. 15, 2013) |                   |                   |                       |
| Matèria<br>Tít. abreujat                          | Latest issue consulted: Primera quincena, no. 1 (enero 2012) (viewed Jan. 15, 2013)<br>Administrative law Spain Periodicals<br>Public law Spain Periodicals<br>Actual. adm. (Las Rozas, Internet)                               |                   |                   |                       |
| Nova Cerca RESE                                   | RVAR Afegir a les Meues Llistes Guardar registre Format MARC Altra Cerca                                                                                                    |                   | )                 |                       |

**2.-** Entraremos en la página de Wolters Kluwer y clicaremos en el desplegable **SMARTECA** situado en la parte central de la pantalla.

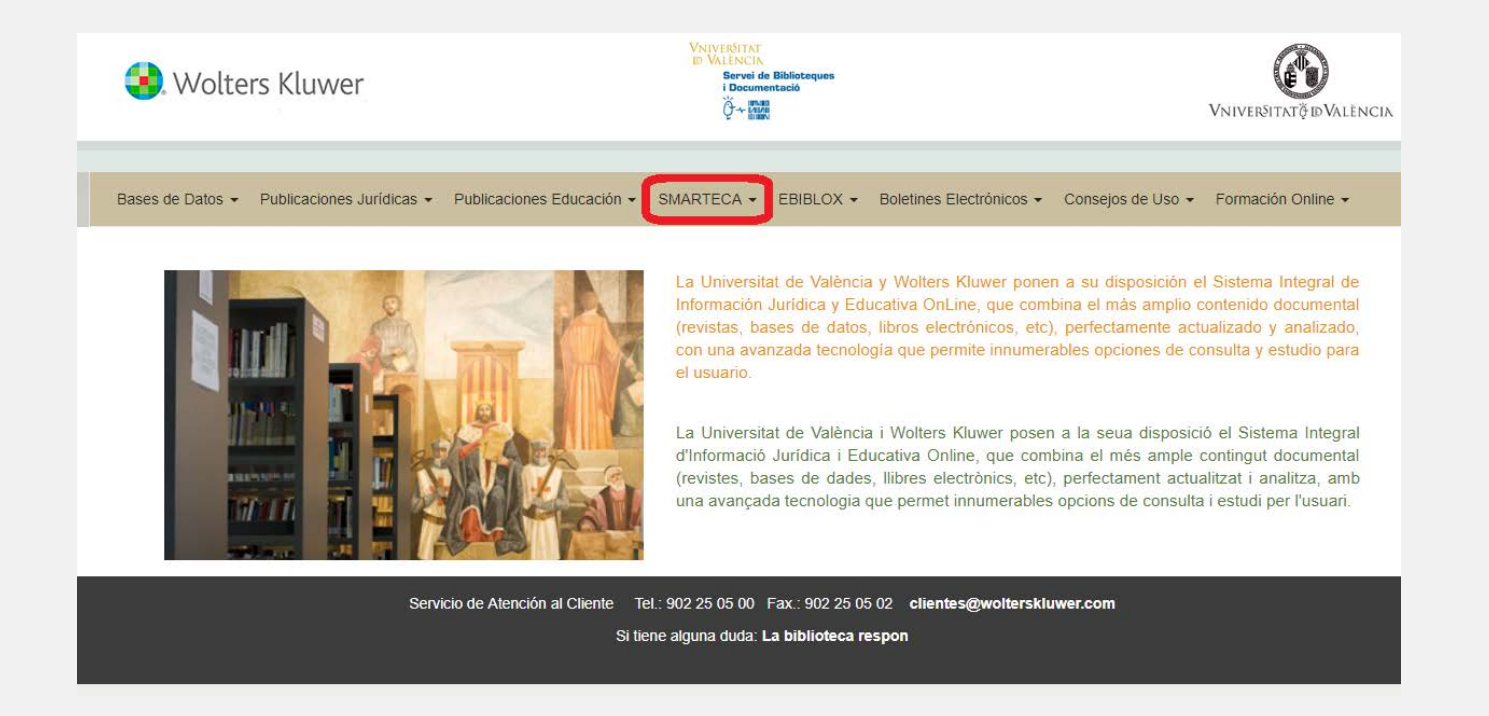

3.- Al abrir el desplegable volveremos a ver SMARTECA y clicaremos en esta opción.

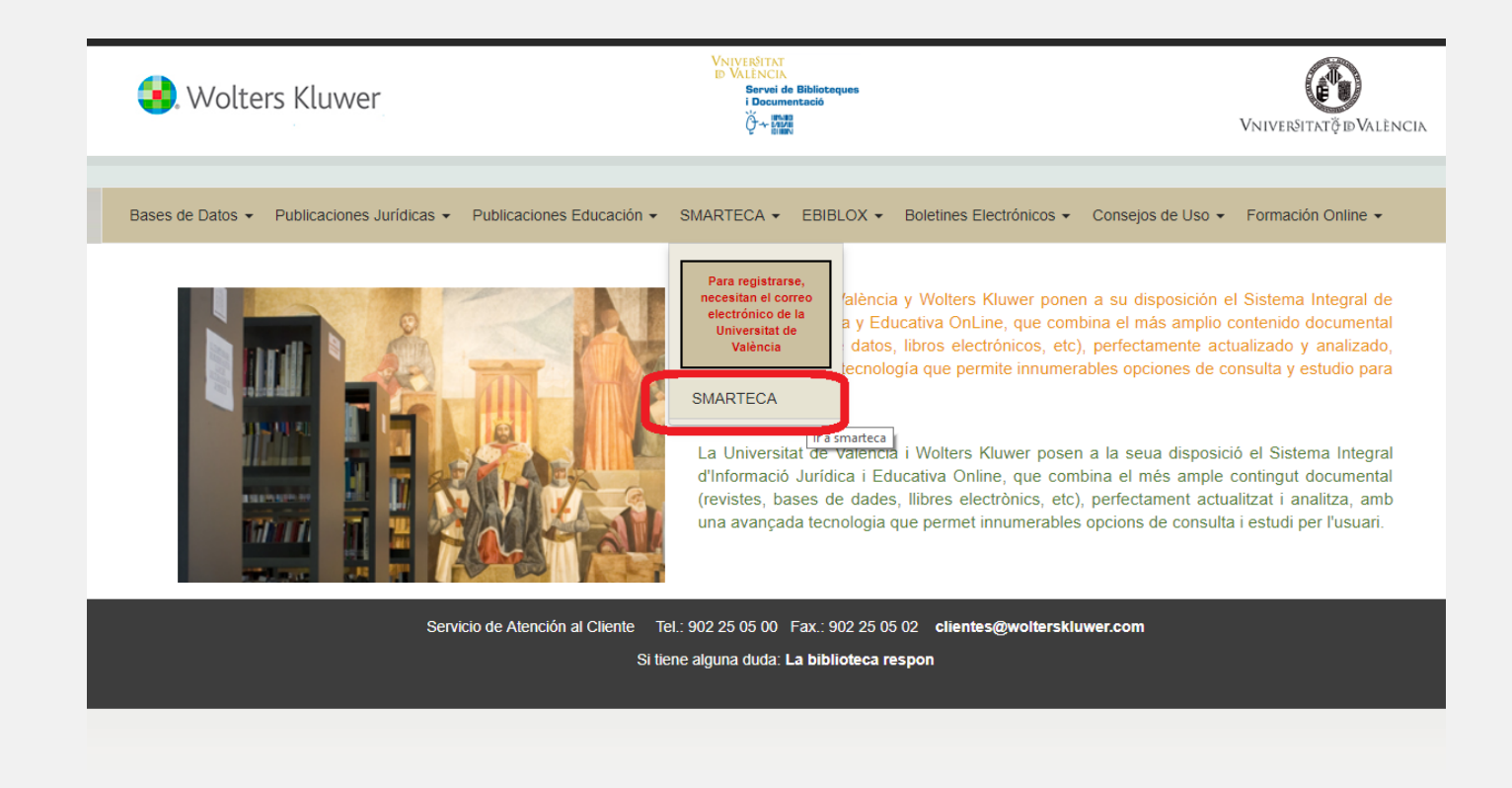

**4.-** Si es la primera vez que entramos a la SMARTECA deberemos registrarnos con nuestro correo de la universidad, este registro solamente se realizará la primera vez. Cuando estemos registrados deberemos acceder a la **Smarteca** clicando en el icono azul.

IMPORTANTE: NO se admitirán cuentas de correo NO institucionales.

| Regis                                                                                                    | trese                                                                                                    | Si ya se ha registrado<br>Si usted ya se ha registrado en el formulario de esta página,<br>pulse sobre el botón smarteca.<br>ACCEDA A SMARTECA |  |  |
|----------------------------------------------------------------------------------------------------|----------------------------------------------------------------------------------------------------|----------------------------------------------------------------------------------------------------|--|--|
| Si usted no se ha registrado aú<br>especificando su dirección de correo el<br>acceder a las publicaciones en smarter<br>formulario una primera vez.<br>Si ya es usuario en smarteca, incluy<br>dirección de correo electrónico y con<br>acceder a su biblioteca. | <ul> <li>n, rellene el siguiente formulario<br/>ectrónico y contraseña para poder</li> <li>Ca. Sólo tendrá que registrarse en el<br/>/a en el Formulario de Registro la<br/>traseña que viene utilizando para</li> </ul> |                                                                                                    |  |  |
| (*) Nombre y Apellidos                                                                                                    | (*) Email/usuario                                                                                                    |                                                                                                    |  |  |
| (*) Contraseña                                                                                                    | (*) Confirmar contraseña                                                                                                    |                                                                                                    |  |  |
|                                                                                                    | (*) Campos obligatorios                                                                                                    | smarteca                                                                                                    |  |  |
| <b>ZSN</b><br>Texto de l                                                                                                    | a Imagen                                                                                                    | Con las mejores publicaciones<br>profesionales del mercado<br>siempre accesible<br>siempre al dia                                              |  |  |

**5.-** Introducimos nuestro correo de la universidad y la contraseña para poder entrar en la Smarteca. Activaremos la pestaña de 'recordarme' antes de clicar en **Entrar**.

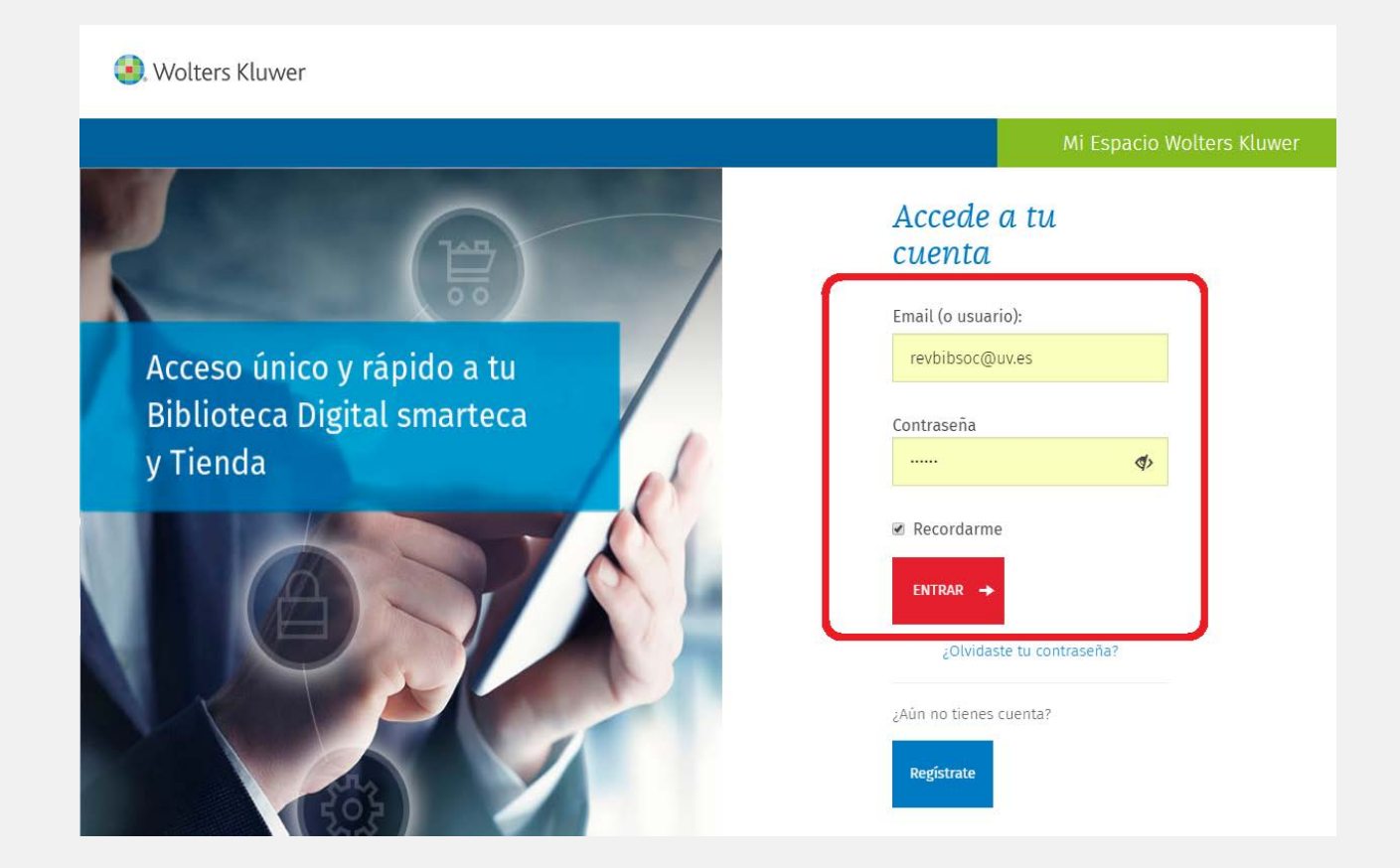

**6.-** Una vez dentro de la Smarteca veremos todos los productos que esta empresa nos ofrece. Debemos seleccionar solamente las revistas, para ello desplegamos la opción donde vemos 'Todas las publicacaciones' para activar la pestaña 'revistas'

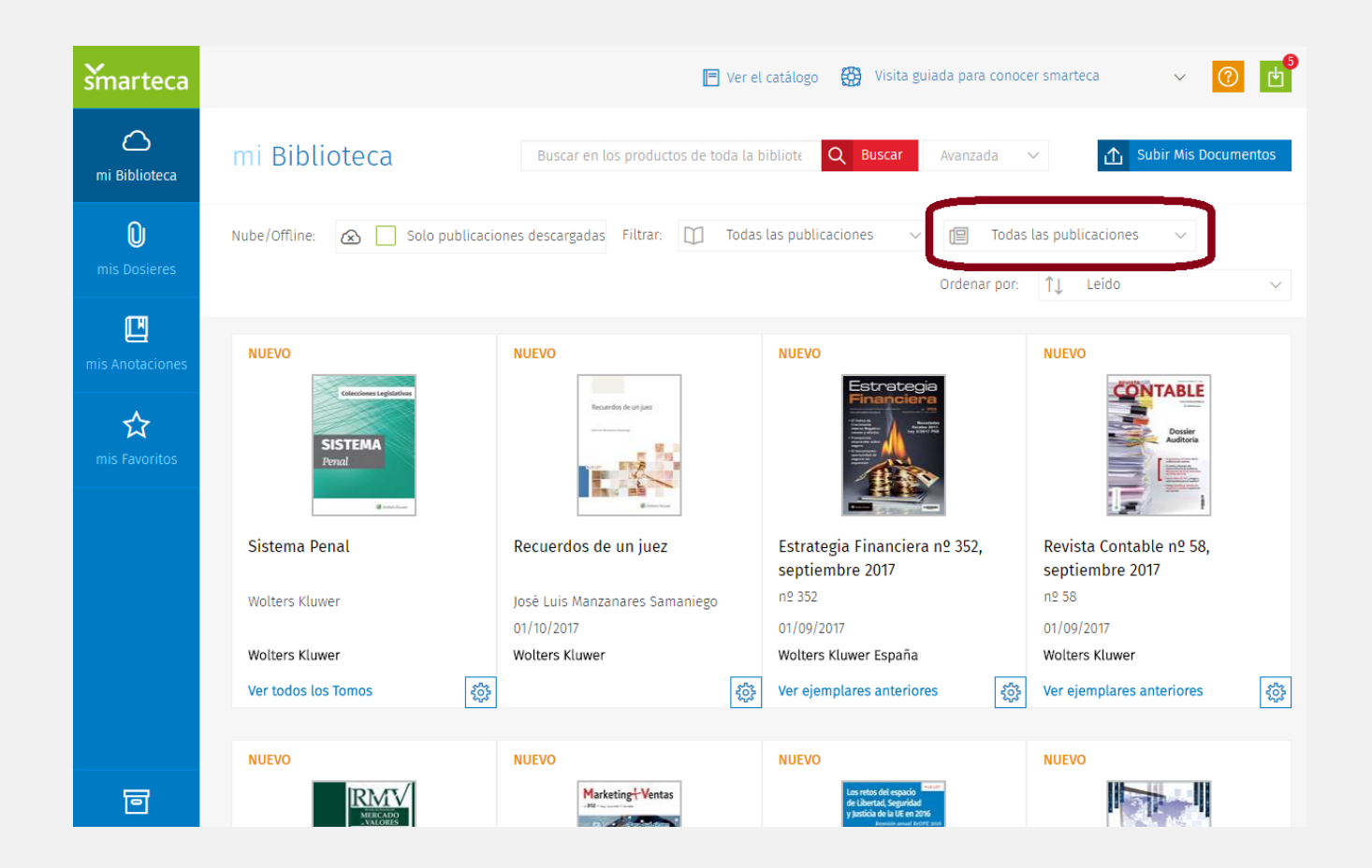

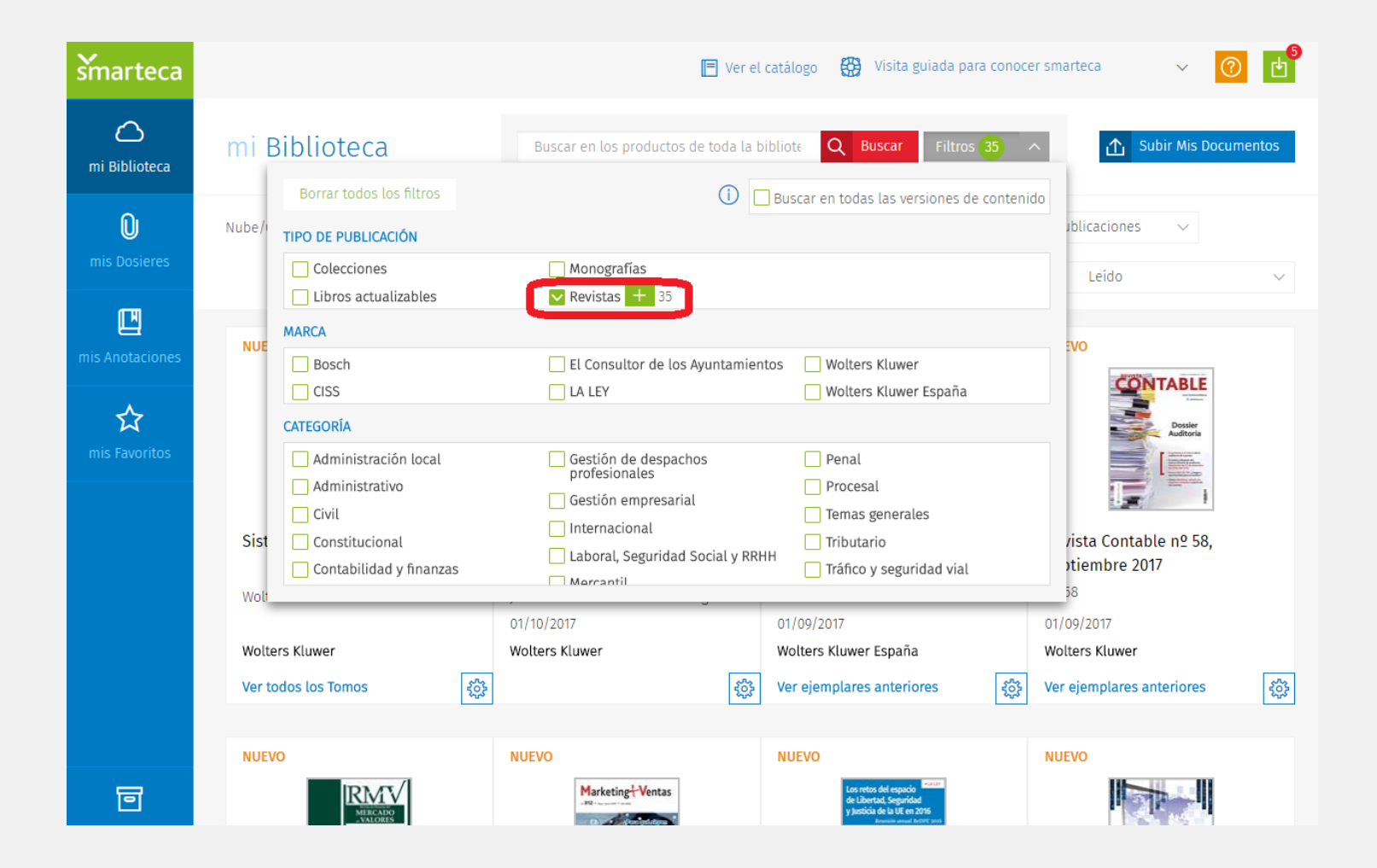

**7.-** Otra opción es colocar el nombre de la revista en el buscador (icono rojo: BUSCAR) y buscar la revista directamente.

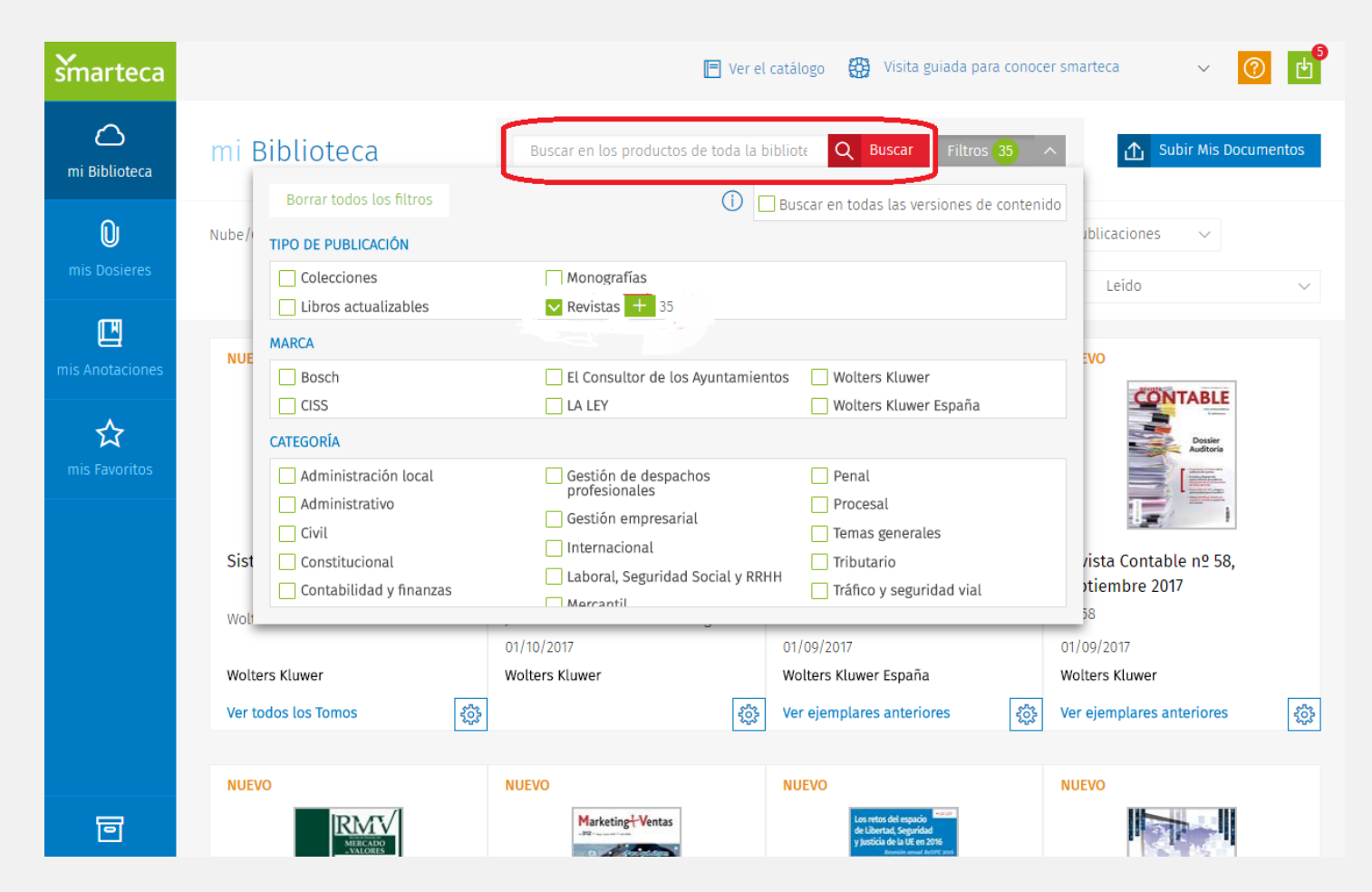

**8.-** Cuando encontremos la revista deberemos fijarnos en las dos opciones de acceso al contenido. Si clicamos sobre la portada solamente accederemos al último número, en la parte inferior tenemos el acceso para los **números anteriores.** 

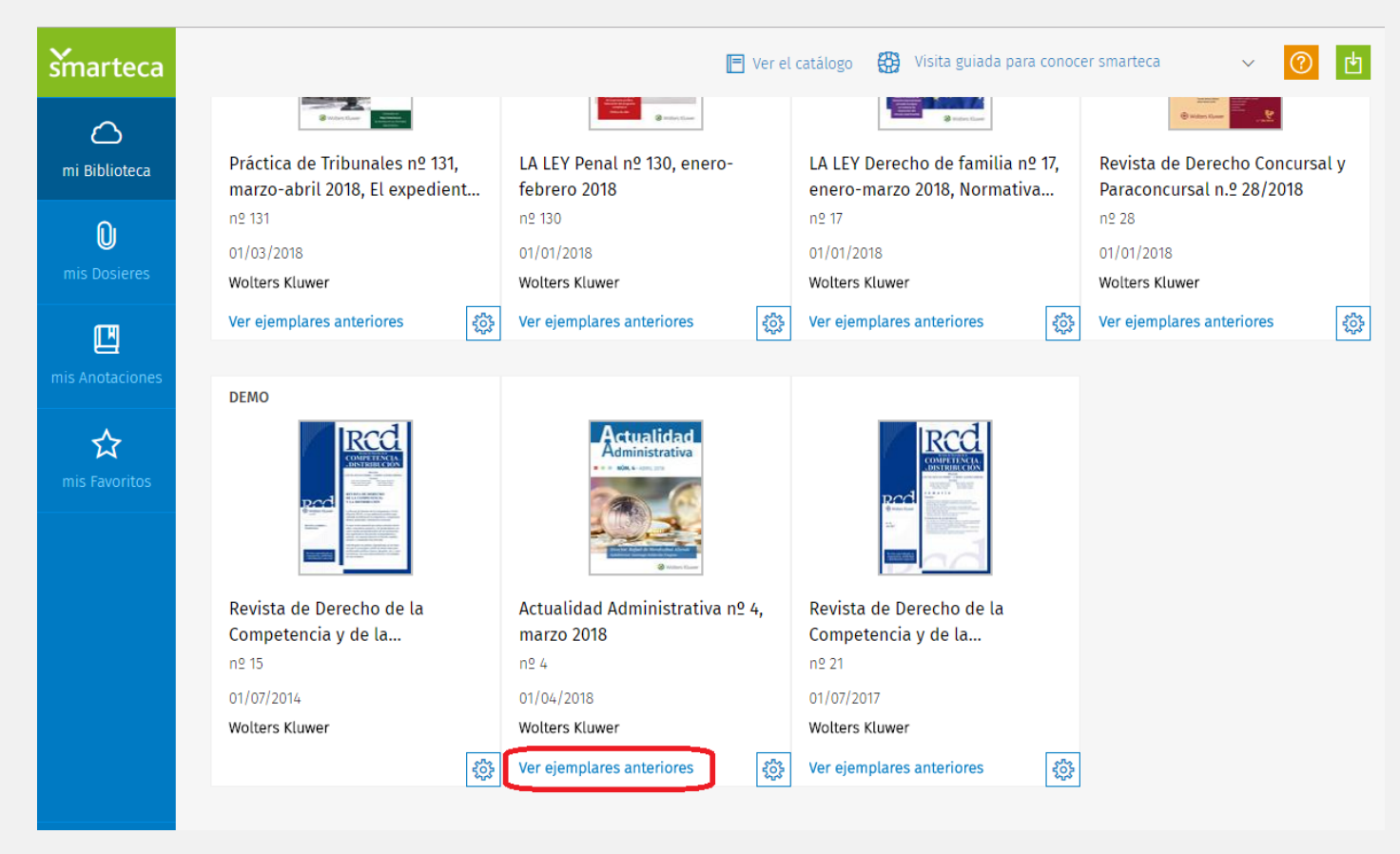

**IMPORTANTE:** desconectarse de la sesión al finalizar la consulta.